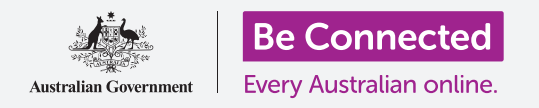

Để Windows 10 hoạt động theo cách quý vị muốn.

Menu **Cài đặt Windows (Windows Settings)** cho phép quý vị thay đổi nhiều thứ về cách thức hoạt động của Windows 10, ví dụ như ngôn ngữ nó sử dụng, ngày và giờ, độ sáng màn hình, cài đặt Wi-Fi, và nhiều thứ nữa.

#### Quý vị sẽ cần những gì

Trước khi bắt đầu khóa học này, máy tính của quý vị phải có phiên bản Windows mới nhất, đó là Windows 10. Để biết thêm thông tin về Windows 10, hãy tham khảo hướng dẫn *Máy tính để bàn chạy Windows: Bảo mật và quyền riêng tư*. Quý vị cũng cần kiểm tra xem chuột, thiết bị hiển thị (monitor) và bàn phím có kết nối đúng cách không, và quý vị có sẵn tên và mật khẩu mạng Wi-Fi nhà quý vị hay không. Quý vị cần đăng nhập vào máy tính của mình và nó sẽ hiển thị màn hình nền.

#### Những bước đầu tiên

Có nhiều cách để điều chỉnh cài đặt Windows 10, nhưng menu **Cài đặt Window (Windows Settings)** tập hợp tất cả chúng vào một nơi rất thuận tiện. Để hiển thị **Cài đặt Windows (Windows Settings)** trên màn hình:

- Nhấp vào nút Bắt đầu (Start) ở góc dưới cùng bên trái Màn hình nền. Menu Bắt đầu (Start) sẽ bật lên.
- Ở bên trái menu Bắt đầu (Start), tìm biểu tượng hình răng cưa nhỏ và nhấp chuột vào nó.
- **3.** Bảng **trang chủ Cài đặt Windows** hiển thị trên màn hình.

Bảng **trang chủ Cài đặt Windows** có các biểu tượng cho phép quý vị truy cập các tùy chọn khác nhau, được nhóm theo chủ đề. Nhấp vào bất kỳ biểu tượng nào để tìm hiểu các cài đặt cho chủ đề đó.

Khi quý vị nhấp vào một biểu tượng, **Cài đặt Windows** (Windows Settings) sẽ hiển thị một menu ở bên trái, và các tùy chọn ở bên phải. Để quay lại bảng trang chủ Cài đặt Window (Windows Settings), nhấp vào biểu tượng Home ở trên cùng bên trái màn hình.

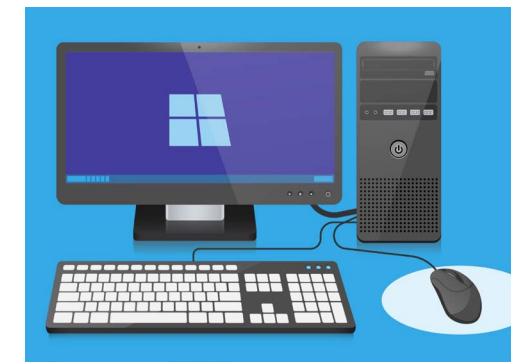

Windows Settings (Cài đặt Windows) cho phép quý vị điều chỉnh ngôn ngữ, ngày, giờ, độ sáng màn hình và nhiều thứ nữa

#### Cài đặt ngày và giờ

Trên bảng điều khiển Cài đặt Windows (Windows Settings), nhấp vào biểu tượng có tên Giờ & Ngôn ngữ (Time & Language).

Màn hình sẽ thay đổi để hiển thị các tùy chọn **Ngày & giờ (Date & time)** ở bên phải, và một menu ở bên trái.

Để cài đặt giờ thủ công:

- Tìm nút bên dưới Cài đặt giờ tự động (Set time automatically), và nhấp vào nó để ấn định là Tắt (Off). Nút sẽ chuyển từ màu xanh dương sang màu trắng.
- Tiếp tục kéo xuống và xem bên dưới Cài đặt ngày và giờ thủ công (Set the date and time manually) và nhấp vào nút Thay đổi (Change).
- Một hộp bật lên hiển thị ngày và giờ hiện tại. Nhấp vào từng ô ngày, tháng và năm để chọn ngày từ danh sách xuất hiện.
- 4. Nhấp vào ô giờ và phút để chọn giờ.
- Khi quý vị hài lòng với ngày và giờ, nhấpThay đổi (Change) để cài đặt nó.

Hộp sẽ biến mất và quý vị sẽ quay lại màn hình tùy chọn Ngày & Giờ (Date & time).

#### Cài đặt múi giờ

Máy tính của quý vị cũng sẽ muốn biết quý vị sống ở múi giờ nào. Để cài đặt múi giờ của quý vị:

- Tìm nút Cài đặt múi giờ tự động (Set time zone automatically) trên màn hình tùy chọn Ngày & giờ (Date & time). Nếu nó để ở Bật (On), nhấp vào nó để ấn định là Tắt (Off). Nút sẽ chuyển từ màu xanh dương sang màu trắng.
- 2. Nhìn vào ô bên dưới Múi giờ (Time zone) để xem múi giờ hiện tại trên máy tính của quý vị.
- 3. Nếu múi giờ không đúng, nhấp vào hộp để hiển thị danh sách các múi giờ. Kéo xuống dưới danh sách để tìm múi giờ của quý vị và nhấp vào để cài đặt nó, sau đó đóng danh sách lại.
- 4. Nếu quý vị không biết múi giờ của mình, chỉ cần chọn từ danh sách thành phố thủ đô gần với quý vị nhất.

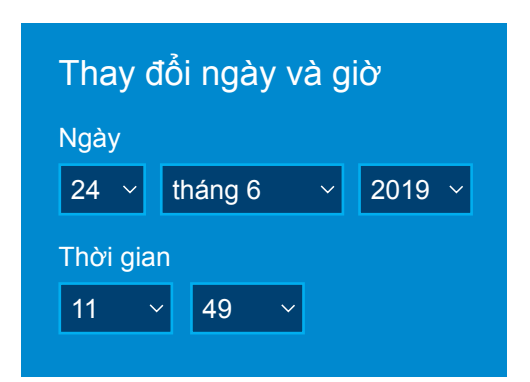

Thay đổi ngày và giờ bằng cách nhấp vào từng ô

#### Để máy tính của quý vị cài đặt ngày và giờ

Windows 10 có được ngày và giờ chính xác từ internet và luôn tự động điều chỉnh nó. Nó thậm chí sẽ điều chỉnh cả việc tiết kiệm ánh sáng ban ngày (chuyển giờ theo mùa), vì vậy tốt nhất hãy để **Cài đặt giờ tự động (Set the time automatically)** và **Cài đặt múi giờ tự động** ở chế độ bật. Nhấp vào từng nút để chuyển cài đặt từ **Tắt (Off)** sang **Mở (Bật)**. Từng nút sẽ chuyển từ màu trắng sang màu xanh dương.

#### Cài đặt ngôn ngữ của máy tính của quý vị

Quý vị có thể cài đặt ngôn ngữ mà máy tính của quý vị sử dụng trong các menu và các thông tin khác quý vị thấy trên màn hình, cũng như để kiểm tra chính tả, ví dụ như khi quý vị viết email.

Trong menu bên trái **Cài đặt Windows (Windows Settings)**, nhấp vào **Ngôn ngữ (Language).** Các tùy chọn **Ngôn ngữ (Language)** sẽ hiển thị bên phải.

Ô bên dưới **Ngôn ngữ hiển thị Windows** thể hiện ngôn ngữ hiện tại mà máy tính của quý vị sử dụng. Nó có thể là **tiếng Anh (Úc)** hoặc **tiếng Anh (Vương quốc Anh).** 

Để thay đổi nó sang một ngôn ngữ khác:

- Tìm hình vuông màu xám có dấu cộng, bên cạnh Thêm một ngôn ngữ ưa thích (Add a preferred language), và nhấp vào nó.
- Một hộp bật lên yêu cầu quý vị Chọn ngôn ngữ để cài đặt (Choose a language to install). Kéo xuống danh sách để tìm tên ngôn ngữ đó hoặc gõ nó vào.
- Nhấp vào ngôn ngữ rồi nhấp vào nút Tiếp theo (Next).
- 4. Trong ô tiếp theo, nhấp Cài đặt làm ngôn ngữ hiển thị của tôi (Set as my display language), để ấn định ngôn ngữ này cho máy tính của quý vị. Sau đó nhấp Cài đặt (Install).

Hộp này biến mất và có thể quý vị lại thấy các tùy chọn **Ngôn ngữ (Language)**. Bây giờ ngôn ngữ ở trên cùng của hộp sẽ là ngôn ngữ mới của quý vị.

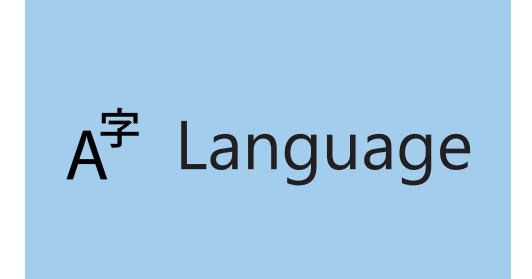

Cài đặt Ngôn ngữ ấn định ngôn ngữ được sử dụng trong các menu và các thông tin khác trên màn hình máy tính

#### Kiểm tra để bảo đảm khu vực của quý vị được cài đặt là nước Úc

Điều quan trọng là máy tính của quý vị biết quý vị đang ở Úc. Điều này sẽ đảm bảo là quý vị nhận được các cập nhật và thông tin dành riêng cho nước Úc, và các định dạng ngày, giờ và lịch là của Úc. Điều này sẽ không làm thay đổi ngôn ngữ mà quý vị vừa cài đặt cho máy tính của mình.

Để kiểm tra xem khu vực của quý vị có được cài đặt là nước Úc hay không:

- Trong menu bên trái, nhấp Vùng (Region), các tùy chọn Vùng (Region) sẽ mở ra ở bên phải.
- 2. Kiểm tra để bảo đảm Quốc gia hoặc khu vực (Country or region) của quý vị được cài đặt là nước Úc, và Định dạng khu vực (Regional format) của quý vị được cài đặt là tiếng Anh (Úc) (English (Australian)).
- 3. Nếu một trong hai điều này không đúng, nhấp vào từng ô để hiển thị danh sách. Kéo xuống danh sách các vùng để tìm nước Úc (Australia), và các định dạng vùng để tìm tiếng Anh (Úc) (English (Australia)). Nhấp vào để cài đặt chúng.

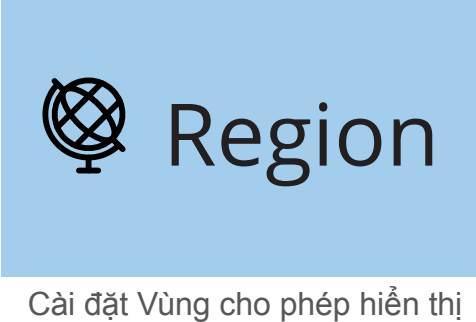

Cài đặt Vùng cho phép hiên thị ngày ở định dạng Úc

Để kiểm tra xem định dạng khu vực của quý vị có đúng hay không, xem thông tin bên dưới **Dữ liệu định dạng khu vực (Regional format data).** Quý vị sẽ thấy rằng ngày và giờ được viết theo cách của Úc, với ngày đứng trước và tháng đứng sau.

#### Thay đổi âm lượng và độ sáng màn hình

Nhiều máy tính có các phím đặc biệt trên bàn phím để nhanh chóng điều chỉnh âm lượng của loa và độ sáng của màn hình. Chúng thường nằm ở hàng trên cùng của bàn phím, phía trên các phím số.

Để điều chỉnh âm lượng:

- Nếu bàn phím của quý vị có các phím âm lượng, chỉ cần nhấn phím tăng để tăng âm lượng và giảm để giảm âm lượng. Một cửa sổ nhỏ sẽ bật lên trên màn hình để hiển thị âm lượng đang thay đổi.
- Nếu bàn phím không có phím âm lượng, quý vị có thể dùng chuột để điều chỉnh âm lượng.
   Ở dưới cùng bên phải màn hình, tìm biểu tượng chiếc loa và nhấp một lần vào nó.
- Một thanh trượt điều khiển xuất hiện. Dùng chuột để kéo nút nằm trên thanh điều khiển sang phải để tăng âm lượng và sang trái để giảm nó.
- 4. Để nhanh chóng tắt tiếng loa, nhấp vào loa bên cạnh thanh trượt điều khiển. Một dấu gạch chéo sẽ xuất hiện cho thấy âm thanh bây giờ bị tắt. Để bật tiếng lên, nhấp vào loa một lần nữa để dấu gạch chéo biến mất.

Để điều chỉnh độ sáng màn hình bằng bàn phím:

- Kiểm tra xem bàn phím của quý vị có các phím độ sáng màn hình không. Chúng thường có một biểu tượng mặt trời hoặc bóng đèn nhỏ ở trên.
- Nhấn vào hình bóng đèn lớn để tăng độ sáng, và hình bóng đèn nhỏ để giảm độ sáng.

Để điều chỉnh độ sáng màn hình bằng chuột:

Quý vị có thể điều chỉnh độ sáng màn hình bằng chuột. Vì **Cài đặt Windows** (Windows Settings) vẫn đang mở, nhấp vào Home ở góc trên cùng bên trái.

- Tại bảng trang chủ Cài đặt Windows (Windows Settings), nhấp Hệ thống (System)
- Menu Hệ thống (System) mở ra và các tùy chọn Hiển thị (Display) xuất hiện. Trong tùy chọn Hiển thị (Display), quý vị có thể thấy một thanh trượt điều khiển có nút màu xanh.
- Dùng chuột kéo nút sang phải để tăng độ sáng màn hình, và sang trái để giảm nó.
- 4. Nếu quý vị hoàn toàn không nhìn thấy thanh trượt điều khiển, có nghĩa là máy tính của quý vị không thể điều chỉnh độ sáng màn hình bằng Windows 10.

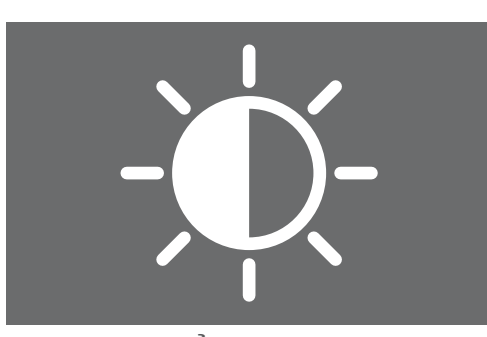

Quý vị có thể sử dụng bàn phím hoặc nút điều khiển của Cài đặt Windows (Windows Settings) để điều chỉnh độ sáng màn hình

Nếu trường hợp này xảy ra, đừng lo lắng! Nó chỉ là cách máy tính của quý vị được cấu hình.

Quý vị sẽ cần phải sử dụng các nút điều khiển trên monitor (thiết bị hiển thị). Chúng thường là các nút điều khiển cơ học. Quý vị có thể kiểm tra hướng dẫn sử dụng đi kèm với monitor (thiết bị hiển thị) của mình để tìm hiểu chính xác cách chúng hoạt động.

## Cách kiểm tra xem máy tính của quý vị có kết nối Wi-Fi hay không

Máy tính của quý vị ghi nhớ Wi-Fi nhà quý vị và tự động kết nối mỗi khi quý vị bật nó lên. Để đảm bảo nó kết nối và có thể truy cập internet, quý vị có thể sử dụng các tùy chọn Mạng & Internet (Network & Internet).

Nếu quý vị biết chắc chắn máy tính của mình có kết nối, các bước sau đây có thể giúp quý vị kết nối với một mạng Wi-Fi khác, ví dụ như tại thư viện địa phương hoặc quán cà phê yêu thích của quý vị.

- 1. Trước tiên, nhấp vào Home ở trên cùng bên trái menu Cài đặt Windows (Windows Settings).
- Trên bảng trang chủ Cài đặt Windows (Windows Settings), tìm và nhấp Mạng & Internet (Network & Internet). Menu sẽ mở ra và các tùy chọn Trạng thái (Status) sẽ xuất hiện.
- 3. Ở trên cùng của màn hình sẽ thông báo Quý vị đã được kết nối với internet (You're connected to the internet).
  Nếu có như vậy quý vị có thể tiến tục sử dụng máy

Nếu có như vậy, quý vị có thể tiếp tục sử dụng máy tính.

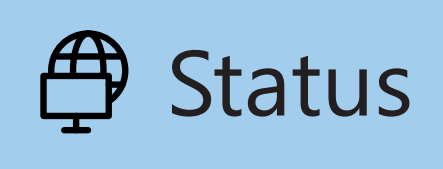

Nếu các tùy chọn trạng thái không hiển thị, nhấp vào trạng thái trong menu bên trái

4. Nếu nó thông báo **Không được kết nối (Not connected)**, quý vị cần kiểm tra xem Wi-Fi nhà quý vị đã được bật lên chưa và quý vị đã kết nối với nó chưa.

#### Cách kết nối với một mạng Wi-Fi

Trong menu bên trái, nhấp vào **Wi-Fi** để hiển thị các tùy chọn **Wi-Fi**. Ở bên trên cùng, kiểm tra xem nút đã được chuyển sang **Bật (On)** hay chưa, như vậy Wi-Fi máy tính của quý vị đã sẵn sàng hoạt động.

- Tìm và nhấp vào Hiển thị các mạng có sẵn (Show available networks).
- 2. Ở dưới cùng bên phải màn hình bật lên một hộp hiển thị tất cả các mạng Wi-Fi gần đó mà máy tính của quý vị có thể dò thấy. Ngay cả khi đang ở nhà, quý vị cũng có thể thấy xuất hiện nhiều mạng. Chúng có thể bao gồm mạng nhà hàng xóm của quý vị, hoặc các mạng công cộng gần đó. Nếu quý vị có thể thấy từ Được bảo mật (Secured), có nghĩa là mạng đó có mật khẩu.
- **3.** Tìm tên Wi-Fi nhà quý vị trong danh sách đó và nhấp vào nó. Sau đó nhấp Kết nối (Connect).
- G. Wi-Fi

Nếu biểu tượng Wi-Fi ở dưới cùng bên phải màn hình hiển thị các đường cong màu trắng, quý vị đã kết nối internet

- 4. Nhập khóa bảo mật mạng vào ô đó. Có nghĩa là nhập mật khẩu của quý vị. Hãy nhập cẩn thận phù hợp với tất cả các chữ in hoa và số. Sau đó nhấp Tiếp theo (Next).
- Danh sách các mạng sẽ biến mất, và các tùy chọn Wi-Fi trong cài đặt Windows (Windows settings) sẽ hiển thị tên mạng Wi-Fi của quý vị, cùng với các từ Được kết nối (Connected), được bảo mật (secured).